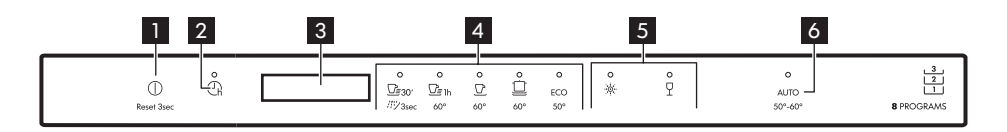

- 1 På/Av-knapp / Tilbakestillingsknapp
- 2 Starttidsforvalg-knapp
- 3 Display
- 4 Program-knapper

5 Tilvalg-knapp

6 AUTO programknapp

Visning

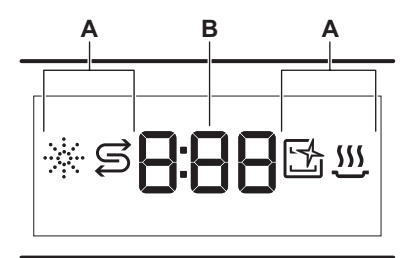

- A. Indikatorer
- B. Tidsindikator

## Indikatorer

| Indikator | Beskrivelse                                                                                                    |
|-----------|----------------------------------------------------------------------------------------------------|
| *         | Skyllemiddelindikator. Den tennes når skylle-<br>middelbeholderen er tom.                                                   |
| S         | Saltindikator. Den tennes når saltbeholderen er tom.                                                                        |
| 1<br>1    | Machine Care-indikator. Den tennes når ap-<br>paratet trenger å rengjøres innvendig med<br>programmet Machine Care.         |
| <u></u>   | Indikator for tørkefase. Den tennes når et<br>program med tørkefasen er valgt. Den blin-<br>ker under tørkefasen er i gang. |

## Programoversikt

| Program                        | Oppvaskmaskin-<br>last              | Grad av smuss                     | Temperatur<br>(°C) | Tid<br>(min.) | Tilvalg | AutoOpen     |
|--------------------------------|-------------------------------------|-----------------------------------|--------------------|---------------|---------|--------------|
| <u></u><br>Quick 30'           | Servise, bestikk                    | Nytt smuss                        | 50                 | 30            | ф<br>Ч  | $\checkmark$ |
| رازان<br>Rinse & Hold          | Alle typer vask                     | Alle grader av<br>smuss           | Kaldt vann         | 15            | Х       | X            |
| <u></u><br>⊡≣ 1h<br>60 Minutes | Servise, bestikk                    | Fersk, lett tørket<br>smuss       | 60                 | 60            | ¢<br>۲  | $\checkmark$ |
| 90 Minutes                     | Servise, bestikk,<br>gryter, panner | Normal, lett tør-<br>ket på smuss | 60                 | 90            | ¢<br>۲  | $\checkmark$ |

#### For å laste ned fullversjonen, kan du besøke www.ikea.com

| Program           | Oppvaskmaskin-<br>last                                                             | Grad av smuss                     | Temperatur<br>(°C) | Tid<br>(min.) | Tilvalg | AutoOpen     |
|-------------------|------------------------------------------------------------------------------------|-----------------------------------|--------------------|---------------|---------|--------------|
| <b>Intensive</b>  | Servise, bestikk,<br>gryter, panner                                                | Normal til tung,<br>tørket smuss  | 60                 | 160           | ф<br>Ч  | $\checkmark$ |
| ECO <sup>1)</sup> | Servise, bestikk,<br>gryter, panner                                                | Normal, lett tør-<br>ket på smuss | 50                 | 240           | ¢<br>P  | $\checkmark$ |
| AUTO              | Servise, bestikk,<br>gryter, panner                                                | Alle                              | 50 - 60            | 120 - 170     | X       | $\checkmark$ |
| Machine Care      | For rengjøring av innsiden av pro-<br>duktet. Se «Rengjøring og vedlike-<br>hold». |                                   | 70                 | 60            | X       | $\checkmark$ |

1) Dette programmet gir deg mest mulig effektivt vann- og energiforbruk for normalt skittent bestikk og servise. Dette er standardprogrammet for testinstitutter. Dette programmet brukes til å vurdere samsvar med Ecodesign Comission forordning (EU) 2019/2022.

#### Alternativer

Du kan endre programvalget etter behov ved å aktivere alternativer.

#### Power Clean

\* Power Clean forbedrer oppvaskresultatene av det valgte programmet. Tilvalget øker vasketemperaturen og varigheten.

## Gentle / Glass

Gentle / Glass hindrer at ømtålelige ting, spesielt glass skades. Tilvalget forhindrer hurtige endringer i oppvasktemperaturen til det valgte programmet og reduserer det til 45 °C.

## Grunnleggende innstillinger

|      |                        | Innstil-          | Vannhardhet |                         |  |
|------|------------------------|-------------------|-------------|-------------------------|--|
| Tall | Innstilling            | lingsver-<br>di   | mmol/l      | Tyske gra-<br>der (°dH) |  |
| 1    | Vannmykner             | 10                | 8.4 - 9.0   | 47 - 50                 |  |
|      |                        | 9                 | 7.6 - 8.3   | 43 - 46                 |  |
|      |                        | 8                 | 6.5 - 7.5   | 37 - 42                 |  |
|      |                        |                   | 5.1 - 6.4   | 29 - 36                 |  |
|      |                        | 6                 | 4.0 - 5.0   | 23 - 28                 |  |
|      |                        | <sub>5</sub> 1)   | 3.3 - 3.9   | 19 - 22                 |  |
|      |                        | 4                 | 2.6 - 3.2   | 15 - 18                 |  |
|      |                        | 3                 | 1.9 - 2.5   | 11 - 14                 |  |
|      |                        | 2                 | 0.7 - 1.8   | 4 - 10                  |  |
|      |                        | 1 2)              | <0.7        | <4                      |  |
| 2    | Skyllemiddelni-<br>vå  | 0A - 8A           |             |                         |  |
| 3    | Sluttlyd               | 1b (på) / 0b (av) |             |                         |  |
| 4    | Automatisk<br>døråpner | 1o (på) / 0o (av) |             |                         |  |

| 5 | Tastelyder             | 1F (på) / 0F (av) |
|---|------------------------|-------------------|
| 6 | Siste program-<br>valg | 1H (på) / 0H (av) |

1) Fabrikkinnstilling.

2) Ikke bruk salt på dette nivået.

#### Innstillingsmodus

| Knapp         | Beskrivelse                                                                                                    |
|---------------|----------------------------------------------------------------------------------------------------|
| <u>D</u> ≣ 1h | Forrige-knapp Trykk på for å veksle mellom de<br>grunnleggende innstillingene og for å endre ver-<br>diene deres. |
| Ţ             | OK-knapp Trykk på for å angi den valgte innstil-<br>lingen og for å bekrefte endringen av verdien<br>dens.        |
|               | Neste-knapp Trykk på for å veksle mellom de<br>grunnleggende innstillingene og for å endre ver-<br>diene deres.   |

## For å laste ned fullversjonen, kan du besøke www.ikea.com

## Slik endrer du en innstilling

- - Lampene: 🗁 1h, 💆 og 🛄 er på.
  - Displayet viser den gjeldende verdien for første tilgjengelige innstilling.
- 2. Trykk på Forrige eller Neste for å velge innstillingen.

Displayet viser gjeldende innstillingsverdi (et siffer og den dedikerte bokstaven).

**3.** Trykk på **OK** for å endre innstillingen.

- Den gjeldende innstillingsverdien blinker.
- 4. Trykk på Forrige eller Neste for å endre verdien.
- **5.** Trykk på **OK** for å bekrefte innstillingsverdien.
  - Den nye innstillingsverdien lagres.
  - Apparatet går tilbake til listen for grunnleggende innstillinger.
- Trykk og hold <sup>™</sup> 30' og ECO nede i omtrent 3 sekunder for å lukke innstillingsmodus.

# Før første gangs bruk

Sørg for at det aktuelle nivået på vannmykneren er justert i forhold til vannhardheten.

Bruk programmet Quick 30' til å fjerne rester fra produksjonsprosessen.

- 1. Hell 1 liter vann i saltbeholderen.
- Hell 1 kg salt i saltbeholderen. Bruk salt som bare er beregnet for oppvaskmaskiner.
- **3.** Fyll skyllemiddelbeholderen.
- 4. Åpne vannkranen.
- 5. Velg Quick 30'-programmet og lukk oppvaskmaskindøren for å starte det.

# Feilsøking

Hvis du støter på et problem med produktet, sjekk kapittelet "Feilsøking" i den Produktet bytter til programvalget.

#### **AutoOpen**

AutoOpen forbedrer tørkeresultatet med mindre strømforbruk. Døren åpner seg automatisk under tørkesyklusen og blir stående åpen.

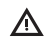

**FORSIKTIG!** Ikke prøv å lukke døren før etter 2 minutter etter en automatisk åpning. Dette kan skade produktet.

▲ FORSIKTIG! Hvis barn, kjæledyr eller personer med funksjonshemninger har tilgang til produktet, må du deaktivere AutoOpen. Den automatiske åpningen av døren kan utgjøre en fare og utsette mulige farer inne i produktet (som kniver, skarpe gjenstander, kjemikalier).

Bruk ikke oppvaskmiddel og sett ikke oppvask i kurvene.

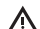

**FORSIKTIG!** Det kan komme vann og salt ut av saltbeholderen når du fyller den. For å forhindre korrosjon, må du starte et program umiddelbart etter at du har fylt saltbeholderen.

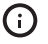

Hvis du ikke bruker produktet, kan du lukke vannkranen.

fullstendige versjonen av bruksanvisningen som er tilgjengelig på: www.ikea.com.